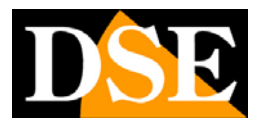

Pagina:1

## CentroRH

| CentroRH 1.4                     |                             |                   |                   |                               |
|----------------------------------|-----------------------------|-------------------|-------------------|-------------------------------|
| Gestione dei dispositivi O       | Visione dal vivo-1 O Menù p | orincipale O +    |                   | 🎗 admin 💿 2020-03-27 18:27:35 |
| ~ Disposizione                   |                             | D <mark>SE</mark> | D <mark>SE</mark> | D <mark>SE</mark>             |
|                                  | D <mark>SE</mark>           | D <mark>SE</mark> | D <mark>SE</mark> | D <mark>SE</mark>             |
|                                  | DSE                         | D <mark>SE</mark> | D <mark>SE</mark> | D <mark>SE</mark>             |
|                                  | DSE                         | D <mark>SE</mark> | D <mark>SE</mark> | D <mark>SE</mark>             |
| > Dispositivo Q<br>> Attivazione |                             |                   | ,,                | ×                             |

### Introduzione

Il software CentroRH è uno software di supervisione per controllare tutte le nostre telecamere Serie RH PRO. Non funziona con le nostre telecamere di altra serie.

Si tratta di uno strumento molto potente e flessibile in grado di gestire un numero elevato di streaming video in ingresso e gestirli con le sue numerose funzioni.

Sebbene sia in grado di registrare filmati, su comando dell'operatore, CentroRH non è un software di registrazione NVR, ma dispone di funzionalità di playback per riprodurre le registrazioni archiviate nella memoria delle telecamere.

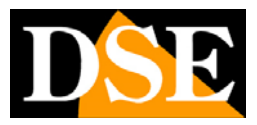

## Installazione del programma

Il software CentroRH deve essere ovviamente installato su un computer collegato tramite rete locale o via internet con le telecamere da gestire. E' un software per sistema operativo Windows e supporta le versioni Windows7 o superiori e Windows Server 2012 o superiori.

Per installare il software fai doppio click sull'icona di installazione e segui la procedura guidata.

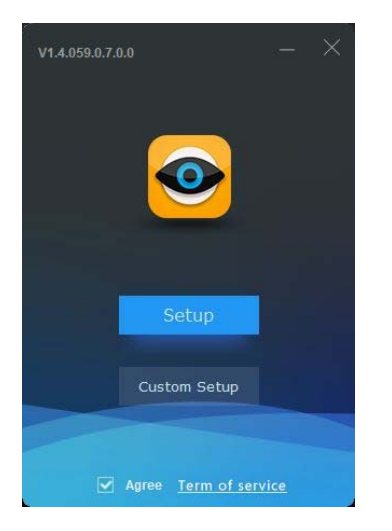

Al termine dell'installazione apparirà sul desktop una nuova icona.

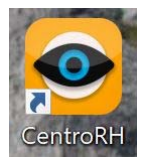

Fai doppio click sull'icona per avviare il programma.

#### COMPONENTI DEL SOFTWARE

CentroRH è una stazione di monitoring in grado di gestire anche migliaia di canali video. Per questo motivo il software è diviso nei seguenti componenti separati:

CENTER MANAGEMENT SOFTWARE (CMU) – Contiene il programma e la gestione delle funzioni con incluso il database MySQL

MEDIA DISTRIBUTION SERVER (MDU) – E' il componente che si occupa della gestione dei flussi video fra cliente e server

INTELLIGENT ANALYSIS SERVER (IAU) - E' il componente che gestisce l'analisi video avanzata

Se vuoi gestire un numero normale di telecamere puoi installare senza problemi l'intero

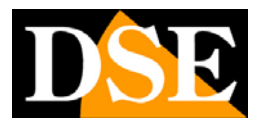

Pagina: 3

programma su un solo computer, che è l'opzione di default. Se invece conti di gestire centinaia di flussi e quindi un traffico dati importante, puoi installare i componenti su PC diversi per distribuire il carico di lavoro. Per installare i componenti in modo selettivo devi premere il pulsante CUSTOM SETUP.

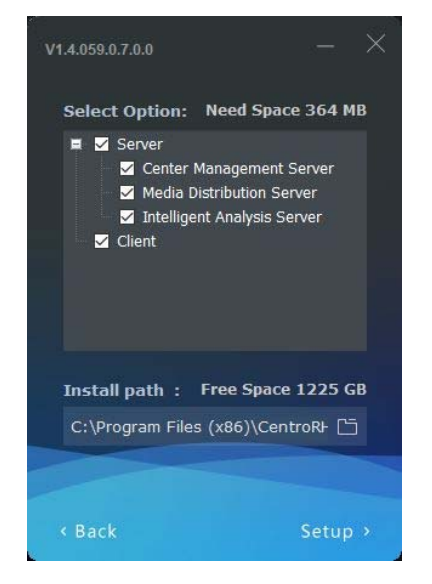

In questa finestra puoi anche scegliere di installare il programma in una versione client di sola visualizzazione.

Se installi i componenti del software in PC diversi dovrai configurare in ogni componente l'IP del PC che contiene il Center Management Server usando il Server Manager Tool, che troveri installato far le utility del programma e la cui icona è nella taskbar.

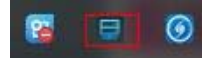

| Ŧ  | ServerManage | rTool   |                      |                     |                    | - ×          |
|----|--------------|---------|----------------------|---------------------|--------------------|--------------|
| Se | rver Name    | Status  | File Path            |                     |                    |              |
|    | CMU          | Running | C:\Program Files (x8 | 6)\CentroRH\server\ | CMU.exe            |              |
|    | IAU          | Running | C:\Program Files (x8 | 6)\CentroRH\server\ | IAU.exe            |              |
|    | MDU          | Running | C:\Program Files (x8 | 6)\CentroRH\server\ | MDU.exe            |              |
|    | Database     | Running | C:\Program Files (x8 | 6)\CentroRH\server\ | mysql\bin\mysqld.e | exe          |
|    | Watchdog     | Running | C:\Program Files (x8 | 6)\CentroRH\server\ | Watchdog.exe       |              |
|    |              |         |                      |                     |                    |              |
| <  |              |         |                      |                     |                    | >            |
| M  | DU           |         |                      |                     |                    |              |
|    | ▶ Start      | Stop 📃  | Regist X Delete      | e 🗘 Config          | + Add Server       | 📑 Export Log |
|    |              |         |                      |                     |                    |              |

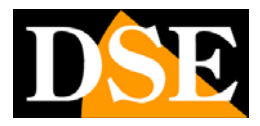

Pagina: 4

# Log-in

L'accesso al programma CentroRH è protetto da password.

I dati di accesso di fabbrica sono:

#### **USERNAME:** admin

#### **PASSWORD:** admin

Rispettare maiuscole e minuscole

| V1.4.059.0.7.0.0_20200313 |                         | ×                  |
|---------------------------|-------------------------|--------------------|
|                           | 👤 admin                 | <b>•</b>           |
|                           | <b>A</b> •••••          | **                 |
|                           | <b>B</b> a 127.0.0.1    | <b>→</b> 10086     |
|                           | 🗹 Ricorda la Passworc 🗌 | Accesso automatico |
|                           | Accesso                 |                    |

Ovviamente è possibile personalizzare le password nelle impostazioni.

Nella finestra di Log-in è possibile abilitare RICORDA PASSWORD per evitare di dover digitare la password ad ogni accesso e ACCESSO AUTOMATICO per saltare del tutto la finestra di log-in.

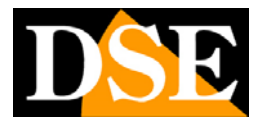

### Interfaccia utente

L'interfaccia utente di CentroRH è innovativa e personalizzabile.

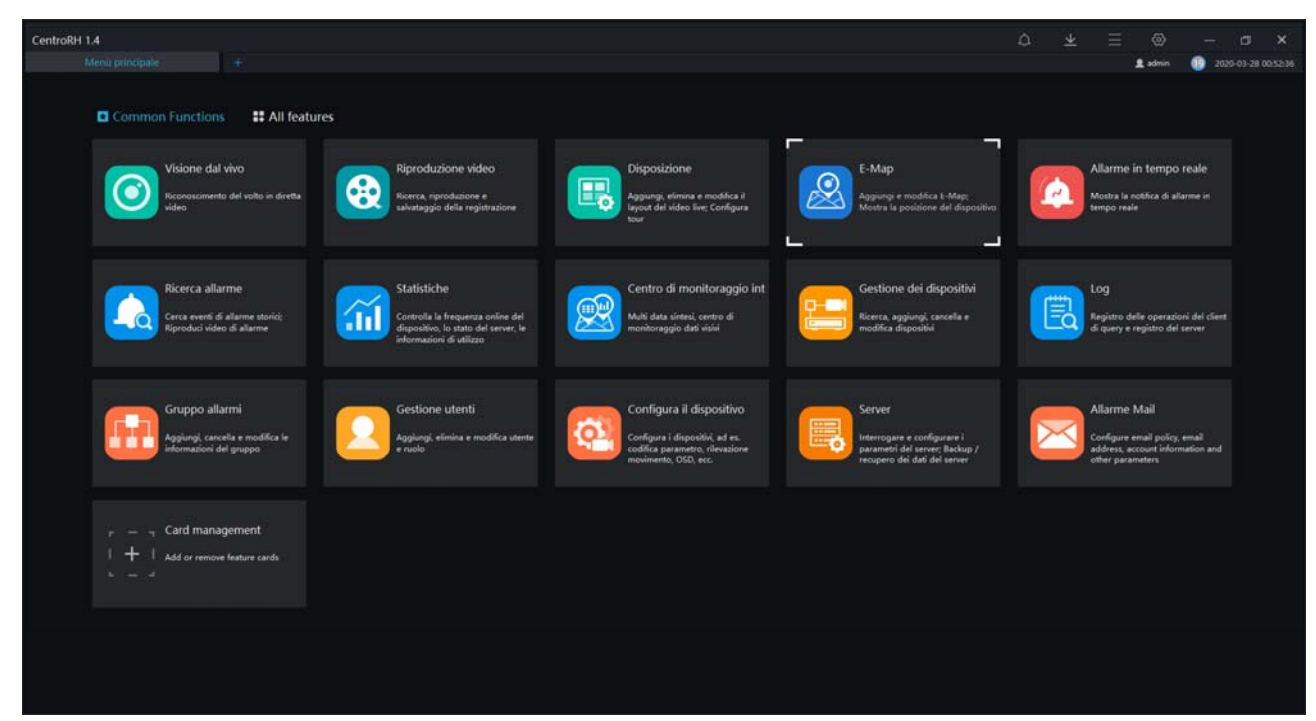

Si compone di un desktop dove si possono aprire diverse schede operative, a seconda della funzione da gestire. Ogni pulsante corrisponde a una scheda. La pagina di desktop mostra le funzioni comuni. Se premi ALL FEATURES puoi vedere tutte le funzioni più specifiche, che richiedono telecamere RH particolari, come ad esempio le funzioni di lettura targhe. Con il pulsante CARD MANAGEMENT puoi aggiungere altri pulsanti al tuo desktop principale.

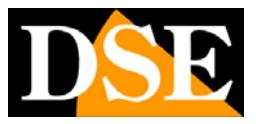

## Collegamento con le telecamere

La prima cosa da fare per rendere operativo il software CentroRH è collegare le telecamere presenti in rete. Prima di fare questo è necessario aver configurato nelle telecamere un indirizzo IP coerente con quello del computer ossia con la stessa classe di indirizzo (es 192.168.0.XXX) e la stessa subnet mask (es. 255.255.255.0). Questa operazione si effettua utilizzando il programma IPSEARCH (vedere manuale telecamera per l'utilizzo).

Il software CentroRH è dotato di una funzione di ricerca automatica delle telecamere in rete che rende il collegamento fra software e telecamere molto rapido. Per accedere devi premere il pulsante GESTIONE DEI DISPOSITIVI.

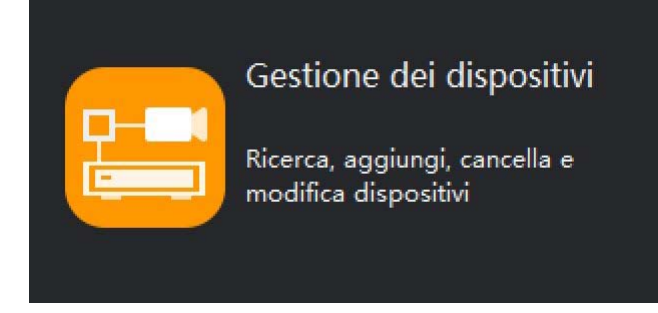

| Ce | ntroRH | 1.4                  |                         |                   |             |              |                        |                      |                    |         |            |           |            |           |                |
|----|--------|----------------------|-------------------------|-------------------|-------------|--------------|------------------------|----------------------|--------------------|---------|------------|-----------|------------|-----------|----------------|
|    |        |                      |                         |                   |             |              |                        |                      |                    |         |            |           | £ admin    | 2020-     |                |
| ų  | Filtro |                      |                         |                   |             |              |                        | Q Ricerca automatica | + Agglungi manualn | nente 🛛 | × Cancella | 🛃 Importa | 📩 Esporta  | ① Stato d | el dispositivo |
|    |        | Nome del dispositivo | IP/ID/ nome di domir Ti | po di dispositivo | Modello     | Online Stato | Gruppo subordin Canale | Protocollo           | Indirizzo MAC      |         |            |           | Attivazion |           |                |
|    |        |                      |                         |                   |             |              |                        |                      |                    |         |            |           |            |           |                |
|    |        |                      |                         |                   |             |              |                        |                      |                    |         |            |           |            |           |                |
|    |        |                      |                         |                   |             |              |                        |                      |                    |         |            |           |            |           |                |
|    |        |                      |                         |                   |             |              |                        |                      |                    |         |            |           |            |           |                |
|    |        |                      |                         |                   |             |              |                        |                      |                    |         |            |           |            |           |                |
|    |        |                      |                         |                   |             |              |                        |                      |                    |         |            |           |            |           |                |
|    |        |                      |                         |                   |             |              |                        |                      |                    |         |            |           |            |           |                |
|    |        |                      |                         |                   |             |              |                        |                      |                    |         |            |           |            |           |                |
|    |        |                      |                         |                   |             |              |                        |                      |                    |         |            |           |            |           |                |
|    |        |                      |                         |                   |             |              |                        |                      |                    |         |            |           |            |           |                |
|    |        |                      |                         |                   |             |              |                        |                      |                    |         |            |           |            |           |                |
|    |        |                      |                         |                   |             |              |                        |                      |                    |         |            |           |            |           |                |
|    |        |                      |                         |                   |             |              |                        |                      |                    |         |            |           |            |           |                |
|    |        |                      |                         |                   |             |              |                        |                      |                    |         |            |           |            |           |                |
|    |        |                      |                         |                   |             |              |                        |                      |                    |         |            |           |            |           |                |
|    |        |                      |                         |                   |             |              |                        |                      |                    |         |            |           |            |           |                |
|    |        |                      |                         |                   |             |              |                        |                      |                    |         |            |           |            |           |                |
|    |        |                      |                         |                   |             |              |                        |                      |                    |         |            |           |            |           |                |
|    |        |                      |                         |                   |             |              |                        |                      |                    |         |            |           |            |           |                |
|    |        |                      |                         |                   |             |              |                        |                      |                    |         |            |           |            |           |                |
|    |        |                      |                         |                   |             |              |                        |                      |                    |         |            |           |            |           |                |
|    |        |                      |                         |                   |             |              |                        |                      |                    |         |            |           |            |           |                |
|    |        |                      | 50 + Totale : 0         | Online : 0        | Offline : 0 |              |                        |                      |                    |         |            |           |            |           |                |

Premi il pulsante RICERCA AUTOMATICA e il programma CentroRH compirà un rapido screening della rete elencando le telecamere rilevate. In alto puoi inserire lo user name e la password che il programma userà per accedere alle telecamere (di fabbrica admin/admin).

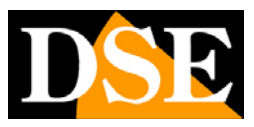

Pagina:7

| CentroRH 1.4                  |                                         |                                                                                                    |          |                                                                                                    |                                                                                         |                                                   |                                                                                                    |            |             |            |             | ×           |
|-------------------------------|-----------------------------------------|----------------------------------------------------------------------------------------------------|----------|----------------------------------------------------------------------------------------------------|-----------------------------------------------------------------------------------------|---------------------------------------------------|----------------------------------------------------------------------------------------------------|------------|-------------|------------|-------------|-------------|
| Gestione dei dispositivi +    |                                         |                                                                                                    |          |                                                                                                    |                                                                                         |                                                   |                                                                                                    |            |             | 1 admin    | 2020-03-    | 28 01:03:14 |
| V filtro                      |                                         |                                                                                                    |          |                                                                                                    |                                                                                         | Q Ricerca automatica                              | + Agglungi manualmente                                                                                                    | × Cancella | a 🛃 Importa | ₫ Esporta  | Stato del d | lispositivo |
| N* Nome del dispositivo IP/ID | D/ nome di domir Ti                     | ipo di dispositivo 1                                                                                                    | Modello  |                                                                                                    | Gruppo subordin Cana                                                                    | le Protocollo                                     | Indirizzo MAC Server                                                                                                    |            |             | Attivazion |             |             |
|                               | Q Ricerc<br>Usernane<br>2 2<br>3 3<br>4 | a automatica<br>admin<br>Nome del dispositi<br>1903 Haz 210<br>Omir 1922 Haz 210<br>Omir 1922 Haz 210<br>Omir 1922 Haz 210<br>Omir 1922 Haz 210 | Pesseerd | ID Indirizzo MAC Occusa 24 200 b Occusa 24 200 b Occusa 24 200 b Occusa 24 200 b Occusa 24 200 b Occusa 24 00 b Occusa 24 00 b | Tipo di dispositivo<br>simanena vispio<br>inc<br>inc<br>inc<br>inc<br>inc<br>inc<br>inc | Modello<br>en-sco-d-e<br>enc<br>enc<br>relonate 1 | Q Inizio rio<br>Canale Risultato<br>Caronessone nuccia<br>Corressone nuccia<br>Corressone nuccia<br>Corressone nuccia<br>Corressone nuccia | X erca     |             |            |             |             |
| I¢ ¢ + > >I 50 +              | - Totale : 0                            | Online : 0 Offi                                                                                                    | ine : 0  |                                                                                                    |                                                                                         |                                                   |                                                                                                    |            |             |            |             |             |

Per aggiungere una telecamera al programma devi selezionarla e premere AGGIUNGI. Ricorda che puoi gestire con CentroRH solo le nostre telecamere Serie RH. Non funziona con altre telecamere.

| CentroRH   | 11.4                 |                      |                     |             |              |                    |        |                      |                   |        | ۵             | <u>∗</u> ≡ | 0          |                     | a x         |
|------------|----------------------|----------------------|---------------------|-------------|--------------|--------------------|--------|----------------------|-------------------|--------|---------------|------------|------------|---------------------|-------------|
| G          |                      |                      |                     |             |              |                    |        |                      |                   |        |               |            | £ admin    | 2020-0              |             |
| V Filtro   |                      |                      |                     |             |              |                    |        | Q Ricerca automatica | + Agglungi manual | Imente | × Cancella    | 🛃 Importa  | 1 Esporta  | <li>③ Stato de</li> | dispositivo |
| □ N*       | Nome del dispositivo | IP/ID/ nome di domin | Tipo di dispositivo | Modello     | Online Stato | Gruppo subordin    | Canale | Protocollo           | Indirizzo MAC     |        |               |            | Attivazion |                     |             |
| <b>□</b> 1 | 192.168.2.210        | 192 168 2 204        | Elevamento veicolo  | RH-BCC1-LPR | - Offine     | Valori di fabbrica |        | Protocollo privato   | 001C27FC9800      | WU_127 | 0.0.1.MDU Avi | omatico    |            | ۲                   |             |
|            |                      |                      |                     |             |              |                    |        |                      |                   |        |               |            |            |                     |             |
|            |                      |                      |                     |             |              |                    |        |                      |                   |        |               |            |            |                     |             |
|            |                      |                      |                     |             |              |                    |        |                      |                   |        |               |            |            |                     |             |
|            |                      |                      |                     |             |              |                    |        |                      |                   |        |               |            |            |                     |             |
|            |                      |                      |                     |             |              |                    |        |                      |                   |        |               |            |            |                     |             |
|            |                      |                      |                     |             |              |                    |        |                      |                   |        |               |            |            |                     |             |
|            |                      |                      |                     |             |              |                    |        |                      |                   |        |               |            |            |                     |             |
|            |                      |                      |                     |             |              |                    |        |                      |                   |        |               |            |            |                     |             |
|            |                      |                      |                     |             |              |                    |        |                      |                   |        |               |            |            |                     |             |
|            |                      |                      |                     |             |              |                    |        |                      |                   |        |               |            |            |                     |             |
|            |                      |                      |                     |             |              |                    |        |                      |                   |        |               |            |            |                     |             |
|            |                      |                      |                     |             |              |                    |        |                      |                   |        |               |            |            |                     |             |
|            |                      |                      |                     |             |              |                    |        |                      |                   |        |               |            |            |                     |             |
|            |                      |                      |                     |             |              |                    |        |                      |                   |        |               |            |            |                     |             |
|            |                      |                      |                     |             |              |                    |        |                      |                   |        |               |            |            |                     |             |
|            |                      |                      |                     |             |              |                    |        |                      |                   |        |               |            |            |                     |             |
|            |                      |                      |                     |             |              |                    |        |                      |                   |        |               |            |            |                     |             |
|            |                      |                      |                     |             |              |                    |        |                      |                   |        |               |            |            |                     |             |
|            |                      |                      |                     |             |              |                    |        |                      |                   |        |               |            |            |                     |             |
|            |                      |                      |                     |             |              |                    |        |                      |                   |        |               |            |            |                     |             |
| 1¢ (       | ( <u>1</u> + 3 3)    | 50 • Totale : 1      | Online : 0          | Offline : 1 |              |                    |        |                      |                   |        |               |            |            |                     |             |

Rilasciando il mouse nel riquadro apparirà la finestra di log-in nella quale vanno inserite le credenziali di accesso della telecamere (di fabbrica: admin/admin)

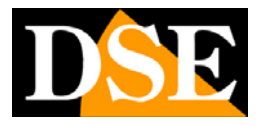

# Visione live

Per vedere le telecamere live devi premere il pulsante + per aggiungere una nuova scheda al tuo desktop e poi premere il pulsante VISIONE DAL VIVO

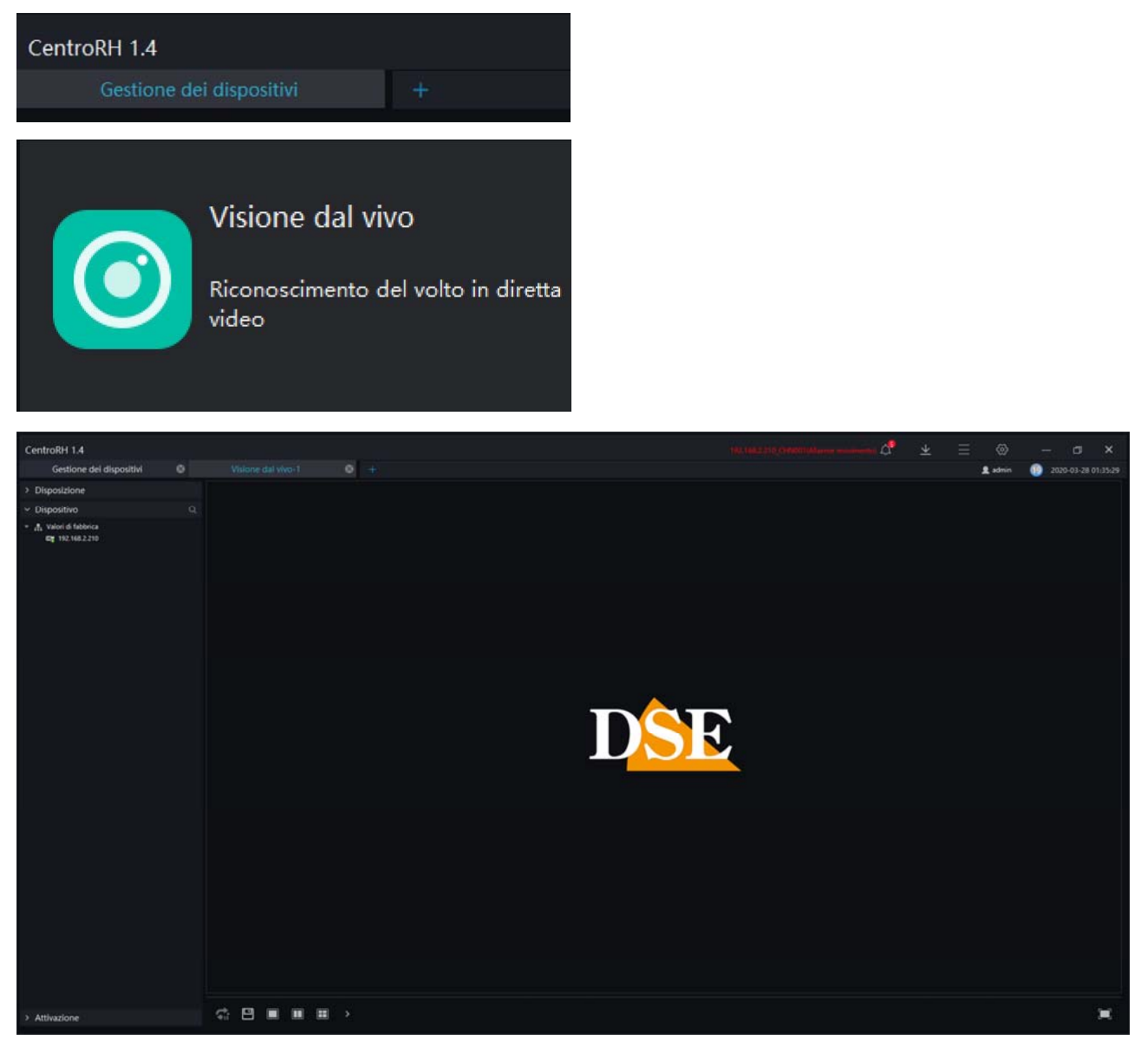

#### SUDDIVISIONE SCHERMO E LAYOUT

Il programma CentroRH permette di visualizzare contemporaneamente a schermo fino a 64 telecamere contemporaneamente. Con i pulsanti sotto lo schermo è possibile dividere il monitor nel modo più appropriato.

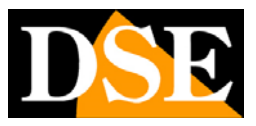

Pagina:9

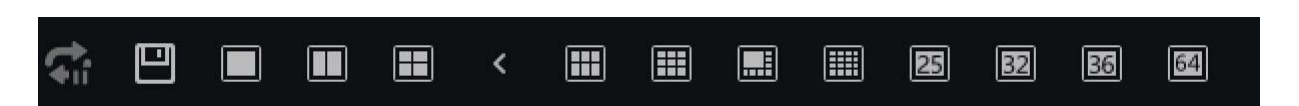

Con il primo pulsante a sinistra si può avviare la scansione ciclica di più telecamere.

Il pulsante SALVA serve per memorizzare la suddivisione a schermo e le telecamere visualizzate in quel momento in un layout personalizzato. Puoi salvare diversi layout e denominarli come preferisci per poterli poi richiamare facilmente premendo il pulsante DISPOSIZIONE.

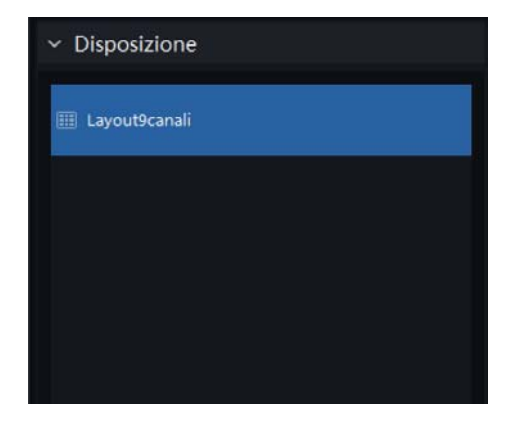

#### **PIENO SCHERMO**

Il pulsante in basso a destra permette di portare l'area telecamere a pieno schermo, nascondendo la cornice con i comandi e anche la taskbar di windows.

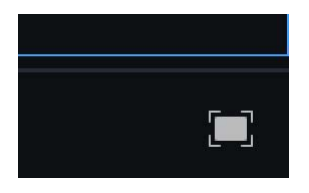

#### **AVVIO VISIONE LIVE**

Per vedere una telecamera dal vivo devi cliccare la sezione a sinistra DISPOSITIVO che contiene tutte le telecamere caricate nel programma. Scegline una e trascinala con il mouse in un riquadro di visualizzazione. Questo avvia automaticamente la visione dal vivo.

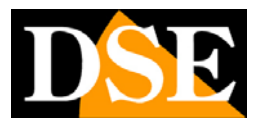

Pagina: 10

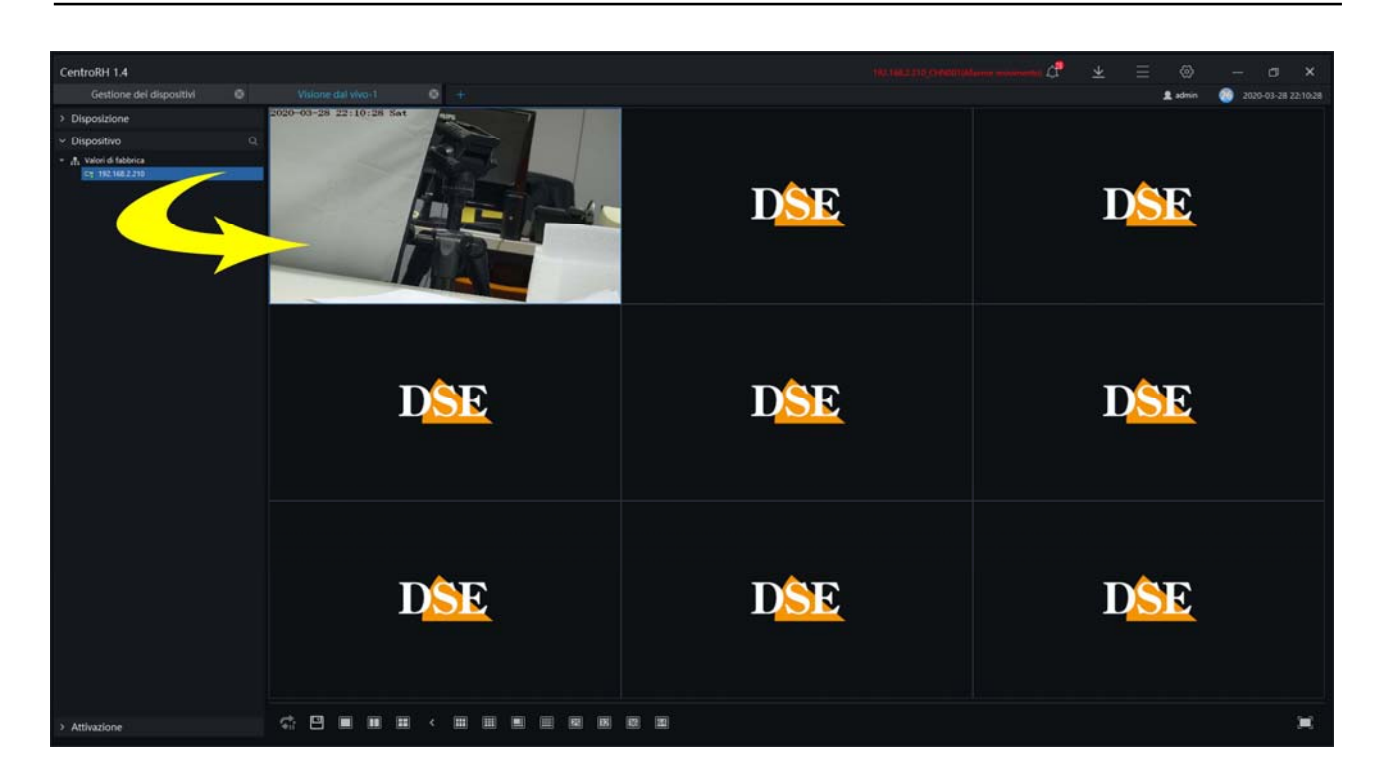

#### MENU DI CONTESTO LIVE

Cliccando con il tasto destro sul riquadro telecamera si apre un menu contestuale che permette di:

CHIUDERE - La finestra live selezionata o tutte le finestre live

AUDIO – Avvia l'audio del canale

AVVIA REGISTRAZIONE – Salva il video nella cartella che puoi definire nelle impostazioni

CATTURA IMMAGINE - Salva una foto live nella cartella che puoi definire nelle impostazioni

CATTURA IMMAGINI IN CONTINUAZIONE – Salva foto con cadenza che puoi definire nelle impostazioni

RAPPORTO VISUALIZZAZIONE – Puoi scegliere se mantenere le proporzioni del video o adattarlo alla finestra

MOSTRA INFO FLUSSO - Mostra in sovrimpressione i dati del flusso video

FLUSSO – Permette di scegliere quale flusso ricevere dalla telecamera.

PIENO SCHERMO – Mostra il canale a pieno schermo

#### ZOOM DIGITALE

Durante la visione live puoi ingrandire un particolare trascinando il mouse per creare un riquadro di ingrandimento. Clicca poi col destro e scegli RIPRISTINA AI VALORI DI FABBRICA per ritornare alla visione normale.

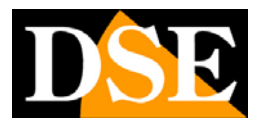

Pagina:11

#### CONTROLLI PTZ PER SPEED DOME

Il programma CentroRH può comandare e configurare le telecamere motorizzate speed dome serie RH. Per controllare le telecamere motorizzate devi aprire la cartella ATTIVAZIONE a sinistra. I comuni comandi di spostamento, zoom, iris, fuoco si possano effettuare direttamente con i pulsanti a schermo

| CentroRH 1.4                             |
|------------------------------------------|
| Visione dal vivo-1 🛛 🛞                   |
| > Disposizione                           |
| > Dispositivo Q                          |
| ✓ Attivazione                            |
|                                          |
| F ~ 7<br>< Q ><br>L v <sup>1</sup><br>50 |
| (*) H4 🗘 🕲 🗇 🗇                           |
| E 🔕 💎 🕈                                  |
| ♥ Preset                                 |
| - ► ∠ &                                  |
|                                          |
|                                          |
|                                          |
|                                          |

Con i comandi al fondo del pannello è anche possibile impostare e richiamare i preset e i tour.

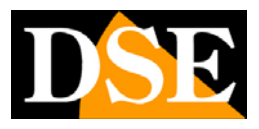

Pagina: 12

# Playback

Con il pulsante PLAYBACK puoi riprodurre i filmati registrati nelle SD card delle telecamere. Puoi ricercare per data e ora.

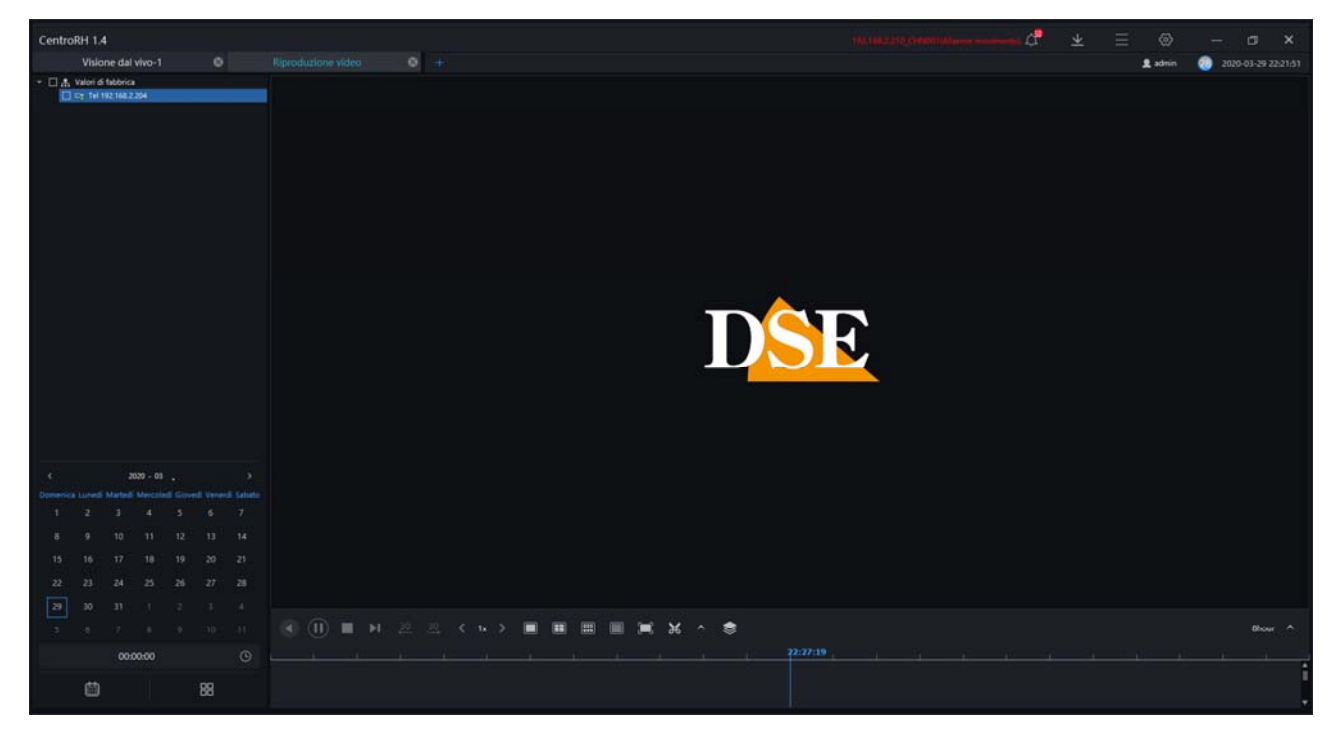

# Disposizione

Con il pulsante DISPOSIZIONE puoi configurare delle composizioni di telecamere a schermo da richiamare facilmente all'occorrenza. Puoi selezionare la multivisione da 1 a 64 telecamere e trascinare le telecamere nei riquadri a piacere. Puoi salvare la composizione con un nome a piacere e richiamarla rapidamente nella scheda DISPOSIZIONE della finestra di visione live.

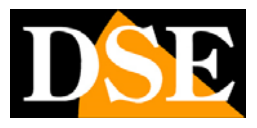

Pagina: 13

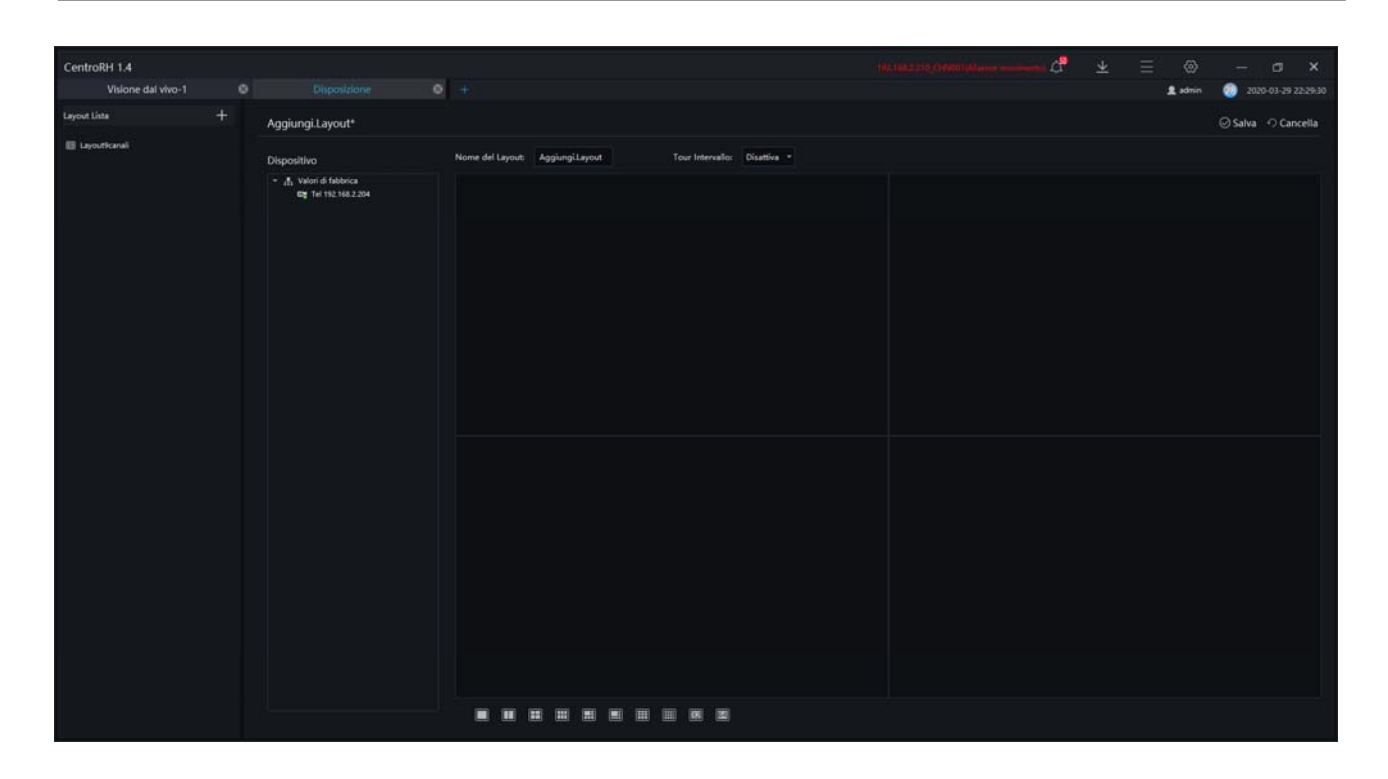

### E-map

Con il pulsante E-map puoi realizzare delle mappe grafiche importando delle tue immagini personalizzate e posizionandovi sopra le icone delle telecamere. E un'ottima interfaccia per un sorvegliante che controlla un sito di grandi dimensioni.

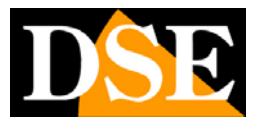

Pagina: 14

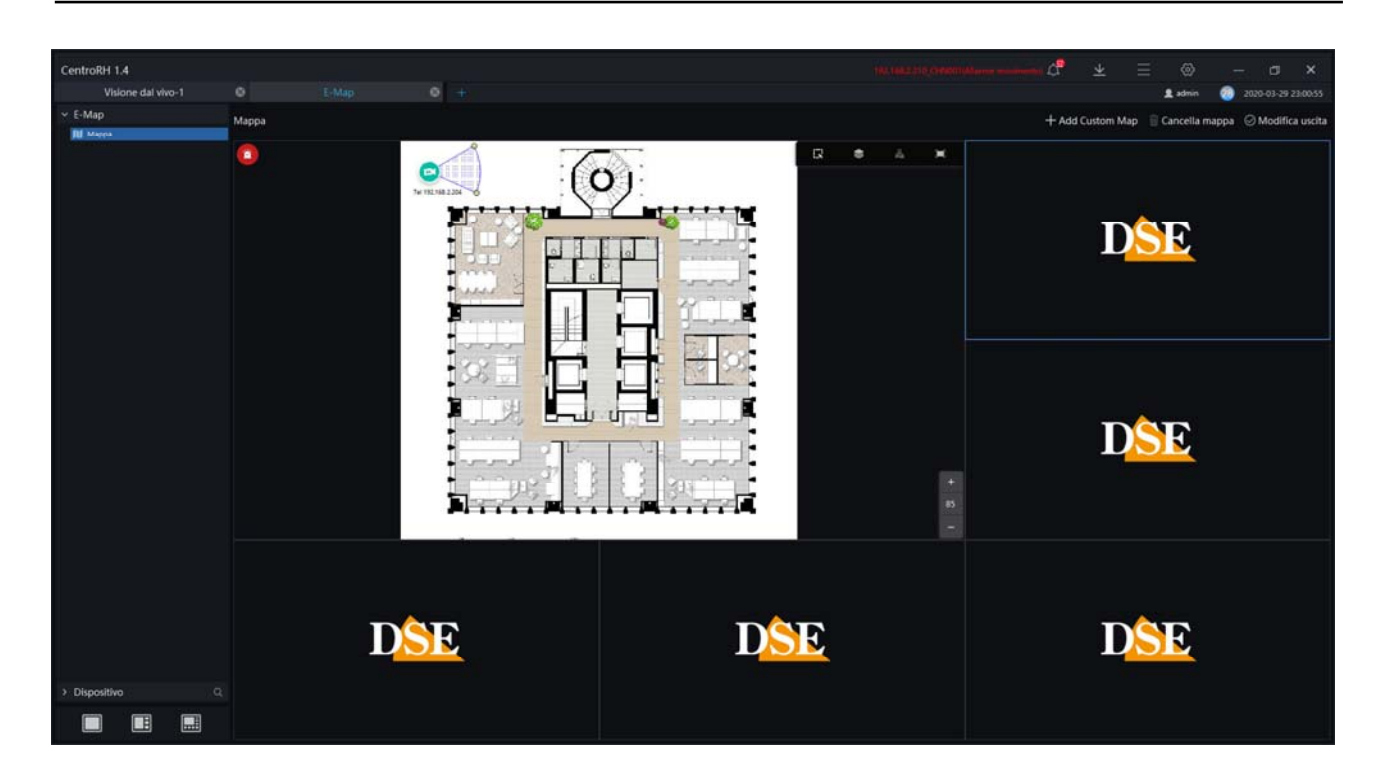

## Allarmi in tempo reale

Con il pulsante ALLARMI puoi sfogliare l'elenco di tutti gli allarmi in arrivo dalle telecamere. L'elenco degli allarmi si aggiorna in tempo reale se sopravvengono nuovi allarmi, quindi si tratta di un'ottima interfaccia per un videosorvegliante.

Puoi riprodurre direttamente il video dell'allarme registrato nella sd card della telecamera oppure avviare rapidamente la visone live cliccando l'icona della telecamere. Per le centrali di sorveglianza, è anche possibile accettare gli allarmi scrivendo delle annotazioni di servizio.

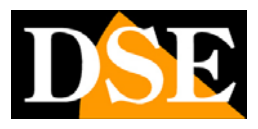

Pagina:15

|             | Visions dat stan_1  | G 40              | in terms weather      |                                  |                                   |                               |                                  |
|-------------|---------------------|-------------------|-----------------------|----------------------------------|-----------------------------------|-------------------------------|----------------------------------|
|             | risone dai vivo-i   | - Anarite         |                       |                                  |                                   |                               | 2020-03-29 2510                  |
|             |                     |                   |                       |                                  |                                   |                               | 🔄 Elaborazione allarmi 🛛 🔅 Pulis |
|             | Tempo di allarme    | Dispositivo       | Numero canale         | Tipo di allarme                  | Esegui                            | Stato di avanzamento Commento | Attivazione                      |
|             |                     |                   |                       |                                  |                                   |                               |                                  |
| □*          | 2020-05-29 22 55:25 | Tel 192.168.2.204 | 192.168.2.210_CHIN001 | Allarme movimento                |                                   | Non accettato                 |                                  |
|             | 2020-05-29 21:55:26 | Tel 192.168.2.204 | 192.148.2.210_CH10001 | Allame movimento                 |                                   | Non accettato                 |                                  |
|             | 2020-03-29 21:52:31 | Tel 192.168.2.204 | 192.168.2.210_CHN001  | Attai 🖾 Allarme del cana         | de                                | X cettato                     |                                  |
|             | 2020-03-29 21:49:38 | Tel 192.168.2.204 | 192.168.2.210_CHN001  | AT a second second second second |                                   | cettato                       |                                  |
| <b>D</b> #2 | 2020-03-29 19:48:56 | Tel 192.168.2.204 | 192.168.2.210_CHIN001 | Alai                             |                                   | xettato                       | 2 🖬 🗅                            |
|             | 2020-05-29 19:25:14 | Tel 192.168.2.204 | 192.168.2.210_CHN001  | Nes                              | and a                             | cettato                       |                                  |
| <b>□</b> #9 | 2020-03-29 19:25:05 | Tel 192.168.2.204 | 192.168.2.210 CHIN001 | ATai                             | All and and                       | xettato                       |                                  |
|             | 2020-03-29 19:24:34 | Tel 192.168.2.204 | 192,168.2.210_CHIN001 | Ala                              |                                   | zettato                       |                                  |
|             | 2020-03-29 19 19 13 | Tel 192,168,2,204 | 192.168.2.210_CH1N001 | Ala                              | A DECEMBER                        | cettato                       |                                  |
|             | 2020-05-29 19 18:52 | Tel 192.168.2.204 | 192.168.2.210_CHIN001 | Ala                              |                                   | xettato                       |                                  |
|             | 2020-03-29 19:18:21 | Tel 192,168,2:204 | 192,168,2,210_CHIN001 | Allai 2020-03-29 22:33:47 Tel    | 192.168.2.204 (Allarme movimento) | rettato                       | 200                              |
|             | 2020-03-29 19 16:59 | Tel 192,168.2.204 | 192.148.2.210_CH1N001 | Ala                              |                                   | cettato                       |                                  |
|             | 2020-03-29 19:16:48 | Tel 192.168.2.204 | 192.168.2.210_CHIN001 | Alla Conferma allarme            | Emergenza                         | * cettato                     | 2 🗆 🕫                            |
|             | 2020-05-29 19:16:01 | Tel 192.168.2.204 | 192.168.2.210_CHIN001 | Ata                              | Accesso persona non ticonosciuta  | vettato                       |                                  |
| 172         | 2020-05-29 19 15:22 | Tel 192.168.2.204 | 192.148.2.210_CHIN001 | Ala                              |                                   | cettato                       | 200                              |
|             | 2020-03-29 19:11:41 | Tel 192.168.2.204 | 192.168.2.210_CHN001  | Commento                         |                                   | icettato                      |                                  |
| 270         | 2020-03-29 19:11:21 | Tel 192.168.2.204 | 192,168.2.210_CHIN001 | Ala                              |                                   | xettato                       | 200                              |
|             | 2020-03-29 19:09:27 | Tel 192.168.2.204 | 192.148.2.210_CHIN001 | Allai 🔲 Aprire la finestra d     | i dialogo                         | xettato                       | 200                              |
| 0.68        | 2020-03-29 19:09:04 | Tel 192.168.2.204 | 192.168.2.210_CHN001  | Alla                             |                                   | cettato                       | 200                              |
|             | 2020-03-29 19:08:39 |                   | 192.168.2.218 CHN001  | Alla                             | Conferma Cancell                  | a cettato                     |                                  |
| □#          | 2020-05-29 19:06:28 | Tel 192.168.2.204 | 192.146.2.210_CHIN001 | Allame novmento                  |                                   | Non accettato                 | 200                              |
| 045         | 2020-03-29 19:08:07 | Tel 192.168.2.204 | 192.168.2.210_CH19001 | Allarme movimento                |                                   | Non accettato                 |                                  |
| □ 64        | 2020-05-29 19:07:54 | Tel 192.168.2.204 | 192,168,2,210 CHN001  | Allame movimento                 |                                   | Non accettato                 |                                  |
| <b>□</b> 43 | 2020-03-29 19:07:14 | Tel 192,166,2,204 | 192.165.2.210_CHIN001 | Allame novimento                 |                                   | Non accettato                 |                                  |
|             | 2020-03-29 19:96:55 | Tel 192,168,2,204 | 192.148.2.210_CH14001 | Allame movimento                 |                                   | Non accettato                 | 200                              |
| E M         | 2020-03-29 19:06:34 | Tel 192 168 2 204 | 192.168.2.210 CHIN001 | Allame movimento                 |                                   | Non accettato                 |                                  |

### Ricerca allarmi

Con il pulsante RICERCA ALLARMI puoi ricercare il database degli allarmi ricevuti con diversi filtri di ricerca.

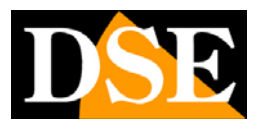

Pagina: 16

| CentroR     | H 1.4                   |                   |                         |                        |                                                                      |                                 |
|-------------|-------------------------|-------------------|-------------------------|------------------------|----------------------------------------------------------------------|---------------------------------|
|             | Visione dal vivo-1      |                   | rea alfarme 🔍 🛨         |                        |                                                                      | 👤 admin 🕘 2020-03-29 23:21:5    |
| po di allar | rr Allarme del canale 🔹 | Seleziona tutto   | • sto di avanzamen N    | ion accettato * Orario | 2020-02-29 00:00:00-2020-03-29 23:18:53 📋 mero car Seleziona tutto 🔹 | 🕏 Cerca 🛛 📑 Elaborazione allarm |
|             | Tempo di allarme        | Dispositivo       | Numero canale           | Tipo di allarme        | Esegui Stato di avanzamento Commento                                 | Attivazione                     |
| D۱          | 2020-01-29 22:33 47     | Tel 192.168.2.204 | 192.168.2.210_CHIN001   | Allame movimenta       | Non accettato                                                        | ± 🗈 ک                           |
| <b>□</b> 2  | 2020-03-29 22:33:25     | Tel 192.168.2.204 | 192.168.2.210_CHN001    | Allarme movimento      | Non accettato                                                        | ∠ ⊡ ±                           |
|             | 2020-03-29 21:53:26     | Tel 192.168.2.204 | 192.168.2.210_CH1N001   | Allarme movimento      | Non accettato                                                        |                                 |
|             | 2020-03-29 21 52 31     | Tel 192 168 2 204 | 192 168 2 210 CHIN001   | Allarme movimento      | Non accettato                                                        |                                 |
|             | 2020-03-29 21:49:38     | Tel 192.168.2.204 | 192.168.2.210_CHN001    | Allarme movimento      | Non accettato                                                        |                                 |
|             | 2020-03-29 19:48:36     | Tel 192.168.2.204 | 192.168.2.210_CHIN001   | Allarme movimento      | Non accettato                                                        | ∠ ⊡ ±                           |
|             | 2020-03-29 19:25:05     | Tel 192 168 2 204 | 192.168.2.210_CHN001    | Allame movimento       | Non-accettato                                                        |                                 |
|             | 2020-03-29 19:24:34     | Tel 192.168.2.204 | 192.168.2.210_CHIN001   | Allarme movimento      | Non accettato                                                        | ∠ ⊡ ±                           |
|             | 2020-03-29 19 19 13     |                   | 192.148.2.210_CHIN001   | Allarme movimento      | Non accettato                                                        |                                 |
|             | 2020-03-29 19 18:51     | Tel 192 168 2 204 | 192.168.2.210_CHN001    | Allarme movimento      | Non accettato                                                        | ∠ ⊡ ±                           |
|             | 2020-05-29 18 18 21     | Tel 192.168.2.204 | 192.168.2.210_CHN001    | Allarme moviments      | Non accettato                                                        |                                 |
|             | 2020-03-29 19 16 59     | Tel 192,168-2,204 | 192.148.2.210_CHN001    | Allarme movimento      | Non accettato                                                        | ∠ ⊡ ±                           |
|             | 2020-03-29 19:16:48     | Tel 192 168 2 204 | 192.168.2.210_CHN001    | Allame movimento       | Non accettato                                                        |                                 |
|             | 2020-05-29 19:16:01     | Tel 192 168 2 204 | 192.168.2.210_CHN001    | Allarme movimento      | Non eccettato                                                        | ∠ ⊡ ±                           |
|             | 2020-05-29 19:15:22     | Tel 192 168 2 204 | 192.148.2.210_CHN001    | Allame movimento       | Non accettato                                                        |                                 |
|             | 2020-03-29 19:11:41     | Tel 192.168.2.204 | 192.168.2.210_CHN001    | Allame movimento       | Non-accettato                                                        |                                 |
|             | 2020-03-29 19:11:21     | Tel 192 168 2 204 | 192.168.2.210_CHN001    | Allarme movimento      | Non accettato                                                        |                                 |
|             | 2020-03-29 19:09:27     | Tel 192,168,2,204 | 192.168.2.210_CHIN001   | Allarme movimento      | Nor accettato                                                        | ∠ ⊡ ±                           |
|             | 2020-03-29 19:09:04     | Tel 192.168.2.204 | 192.168.2.210_CHN001    | Allarme movimento      | Non accettato                                                        |                                 |
|             | 2020-03-29 19:08:39     | Tel 192.158.2.204 | 192.168.2.210_CHIN001   | Allame movimento       | Non-accettato                                                        | ∠ ⊡ ±                           |
|             | 2020-03-29 19:56:28     | Tel 192.168.2.204 | 192.168.2.210_CHIN001   | Allarme movimento      | Non accettato                                                        |                                 |
|             | 2020-03-29 19:08:07     | Tel 192 168 2 204 | 192.168.2.210_CHN001    | Allarme movimento      | Non accettato                                                        |                                 |
|             | 2020-03-29 19:07:34     | Tel 192.168.2.204 | 192.168.2.210_CHIN001   | Allame novimento       | Non accettato                                                        |                                 |
|             | 2020-03-29 19:07:14     | Tel 192.168.2.204 | 192.168.2.210_CHN001    | Allarme movimento      | Non accettato                                                        | ∠ ⊡ ±                           |
|             | 2020-03-29 19:06:55     | Tel 192.168.2.204 | 192.168.2.210_CH1N001   | Allarme movimento      | Non accettato                                                        |                                 |
|             | 2020-03-29 19:06:34     | Tel 192.168.2.204 | 192,168.2.210_CHIN001   | Allarme movimento      | Non accettato                                                        | 2 🗉 ±                           |
|             | 2020-03-29 19:06:11     | Tel 192.168.2.204 | 192,168,2,210_CHIN001   | Allarme movimento      | Non accettato                                                        |                                 |
|             |                         |                   | and the second diverses |                        |                                                                      |                                 |

### Statistiche

Con il pulsante STATISTICHE puoi vedere alcuni interessanti diagrammi che mostrano l'andamento del sistema nel tempo, come gli allarmi ricevuti, i dispositivi online etc.

| CentroRH 1.4<br>Visione dal vivo-1 © Statistiche © +                              |                          |                    |                 | 4                        | <u>1</u> | ⊒ (3) - (3)<br>£ admin (3) 2020-03-                   | J X     |
|-----------------------------------------------------------------------------------|--------------------------|--------------------|-----------------|--------------------------|----------|-------------------------------------------------------|---------|
| Allarme organizzazione tistiche dell' allarme delle apparecchiat                  | Dispositivi Online       | Dispositivo On     | nline           |                          |          |                                                       |         |
| Statistiche della quantità totale di allarme organizzativo                        | A Valori di fabbrica 🔹 🔹 | Tursi              | Mese Siorno Ora | 2020-03-29 00-2020-03-29 | 29       | Organizza 🕇 🚺 🖞 E                                     | Esporta |
|                                                                                   |                          |                    |                 |                          |          |                                                       |         |
|                                                                                   |                          |                    |                 |                          |          |                                                       |         |
|                                                                                   |                          |                    |                 |                          |          |                                                       |         |
|                                                                                   |                          |                    |                 |                          |          |                                                       |         |
|                                                                                   |                          |                    |                 |                          |          |                                                       |         |
|                                                                                   |                          | Valori di fabbrica |                 |                          |          |                                                       |         |
| 🖩 2020-03-29 00-2020-03-29 23 Valori di fabbrica OraStatistiche sulla quantità di | allarme                  |                    |                 |                          |          | abbrica OraStatistiche del tipo di a                  | allarme |
|                                                                                   | d fabbrica               |                    |                 |                          |          |                                                       |         |
|                                                                                   |                          |                    |                 |                          |          |                                                       |         |
|                                                                                   |                          |                    |                 | Totale<br>51             |          | Allarme movimento   98.0%  Nessun allarme intingresso |         |
|                                                                                   |                          | Å                  |                 |                          | 7        |                                                       |         |
| 29                                                                                |                          |                    |                 |                          |          |                                                       |         |
| <sup>0</sup> 00 01 02 03 04 65 06 67 08 09 19 1                                   | 1 12 B H B B             | 17 18 19 20 21     | 2 3             |                          |          |                                                       |         |

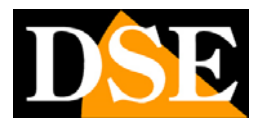

Pagina: 17

# Log

Con il pulsante LOG puoi rivedere la memoria di tutti gli eventi e le operazioni eseguite dal programma.

| Centro | RH 1.4                         |          |               |                |       |                                  |            |               |              |  |                                              |             |  |         |        |          |
|--------|--------------------------------|----------|---------------|----------------|-------|----------------------------------|------------|---------------|--------------|--|----------------------------------------------|-------------|--|---------|--------|----------|
|        |                                |          | E-Map         |                | 0     | Centro di monitoraggio integrato |            |               |              |  |                                              |             |  | 2 admin | 2020-0 |          |
| Orario | 2020-03-28 00:00:00-2020-03-29 | 21:33:57 | Tipo di LOG S | eleziona tutto |       | Log Opzioni Seleziona tutto      |            | Parola chia   | solo osservá |  |                                              |             |  |         |        | Q Chiedi |
|        | Utente                         |          |               | Orario         |       |                                  | Attivaz    |               |              |  | Commento                                     |             |  |         |        |          |
|        | admin                          |          |               | 2020-05-29 25  | 25:57 |                                  | Accesso    |               |              |  | Accesso[127.0.0.1]                           |             |  |         |        |          |
|        | admin                          |          |               | 2020-03-29 23  | 25:45 |                                  | tsci       |               |              |  | Esci                                         |             |  |         |        |          |
|        | admin                          |          |               | 2020-03-29 22  | 10.44 |                                  | Fermalian  | riproduzione  |              |  | Ferma la riproduzione(Tel 192.168.2.204)     |             |  |         |        |          |
|        | admin                          |          |               | 2020-03-29 22  | 10,36 |                                  | Ferma las  | riproduzione  |              |  | Ferma la riproduzione[Tel 192.168.2.204]     |             |  |         |        |          |
|        | admin                          |          |               | 2020-05-29 22  | 07:21 |                                  | Ferma la r | riproduzione  |              |  | Ferma la riproduzione(Tel 192.168.2.204)     |             |  |         |        |          |
|        | admin                          |          |               | 2020-05-29 21  | 55:52 |                                  | Ferma la r | riproduzione  |              |  | Ferma la riproduzione[Tel 192.168.2.204]     |             |  |         |        |          |
|        | admin                          |          |               | 2020-05-29 21  | 51:59 |                                  | Avvia ant  | teprima       |              |  | Avvia anteprima(Tel 192.168.2.204)           |             |  |         |        |          |
|        | admin                          |          |               | 2020-03-29 19  | 54.06 |                                  | Avvia ant  | teprima       |              |  | Avvia anteorima(Tel 192.168.2.204)           |             |  |         |        |          |
|        | admin                          |          |               | 2020-03-29 19  | 33.36 |                                  | Avviaant   | teprima       |              |  | Avvia anteprima(Tel 192.168.2.204)           |             |  |         |        |          |
|        | admin                          |          |               | 2020-03-28 22  | 59:40 |                                  | Avvia ant  | teprima       |              |  | Avvia anteprima(Tel 192,168,2,204)           |             |  |         |        |          |
|        | admin                          |          |               | 2020-03-28 22  | 59:29 |                                  | Ferma are  | teprima       |              |  | Ferma anteprima[192.168.2.210]               |             |  |         |        |          |
|        | admin                          |          |               | 2020-03-28 22  | 59:29 |                                  | Modifica   | dispositivo   |              |  | Modifica dispositivo[Tel 192 168 2 204]      |             |  |         |        |          |
|        | admin                          |          |               | 2020-05-28 22  | 59.29 |                                  | Ferma art  | teprima       |              |  | Ferma anteprima(192.168.2.210)               |             |  |         |        |          |
|        | admin                          |          |               | 2020-05-26 22  | 47.11 |                                  | Accesso    |               |              |  | Accesso[127.0.0.1]                           |             |  |         |        |          |
|        | admín                          |          |               | 2020-05-28 22  | 46:48 |                                  |            |               |              |  |                                              |             |  |         |        |          |
|        | admin                          |          |               | 2020-03-28 22  | 06:07 |                                  | Avvia ant  | teprinia      |              |  | Avvia anteprima(192.168.2.210)               |             |  |         |        |          |
|        | admin                          |          |               | 2020-05-28 22  | 01,98 |                                  | Ferma arr  | teprima       |              |  | Ferma anteprima(192.168.2.210)               |             |  |         |        |          |
|        | admin                          |          |               | 2020-03-28 19  | 06:03 |                                  | Ferma art  | teprima       |              |  | Ferma anteprima[192.168.2.210]               |             |  |         |        |          |
|        | admin                          |          |               | 2020-05-28 19  | 05:41 |                                  | Avvia ant  | leprima       |              |  | Avvia anteprima(192.168.2.210)               |             |  |         |        |          |
|        | admin                          |          |               | 2020-05-28 19  | 02:15 |                                  | Avvia ant  | leprima       |              |  | Avvia anteprima(192.168.2.210)               |             |  |         |        |          |
|        | admin                          |          |               | 2020-03-28 01  | 64:27 |                                  | Aggiungi   | dispositivo   |              |  | Aggiungi dispositivo(192.168.2.210)          |             |  |         |        |          |
|        | admin                          |          |               | 2020-03-28 01  | 01:28 |                                  | Cancella   | l dispositivo |              |  | Cancella il dispositivo[Name:192,168.2.210 ( | Jid FC9800] |  |         |        |          |
| 23     | admin                          |          |               | 2020-03-28 00  | 37:47 |                                  | Accesso    |               |              |  | Accesso[127.0.0.1]                           |             |  |         |        |          |
| 28     |                                |          |               |                |       |                                  |            |               |              |  |                                              |             |  |         |        |          |
|        |                                |          | Totale : 24   |                |       |                                  |            |               |              |  |                                              |             |  |         |        |          |
|        |                                |          |               |                |       |                                  |            |               |              |  |                                              |             |  |         |        |          |

# Gruppo allarmi

Con il pulsante GRUPPO ALLARMI puoi gestire i gruppi allarmi. Il programma può raggruppare le telecamere in gruppi allarme diversi. Per ogni gruppo si possono indicare alcuni dati di contatto come nome, contatto, telefono etc.

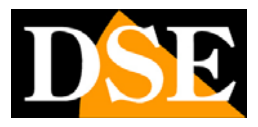

Pagina: 18

| CentroRH 1.4         |   |                        |             |                |                    |                                        |  |   |       |                     |
|----------------------|---|------------------------|-------------|----------------|--------------------|----------------------------------------|--|---|-------|---------------------|
| Visione dal vivo-1   |   |                        |             |                | • +                |                                        |  | 1 | admin | 2020-03-29 23:41:07 |
| Gruppo allarmi       | + | Informazione di base   |             |                |                    |                                        |  |   |       | 🖌 Edita             |
| 🚓 Valori di fabbrica |   | Nome : Valori di fabbr | ica :       |                |                    | Gruppo principale : Valori di fabbrica |  |   |       |                     |
|                      |   | Contatti : admin       |             |                |                    | Numero di telefono : 800888            |  |   |       |                     |
|                      |   | Indiana :              |             |                |                    |                                        |  |   |       |                     |
|                      |   | Utente                 | Dispositivo |                |                    |                                        |  |   |       |                     |
|                      |   |                        | Usemame     | Ruolo          | Gruppo allarmi     | Commento                               |  |   |       |                     |
|                      |   | 1                      | admin       | Amministratore | Valori di fabbrica | admin                                  |  |   |       |                     |
|                      |   |                        |             |                |                    |                                        |  |   |       |                     |
|                      |   |                        |             |                |                    |                                        |  |   |       |                     |
|                      |   |                        |             |                |                    |                                        |  |   |       |                     |
|                      |   |                        |             |                |                    |                                        |  |   |       |                     |
|                      |   |                        |             |                |                    |                                        |  |   |       |                     |
|                      |   |                        |             |                |                    |                                        |  |   |       |                     |
|                      |   |                        |             |                |                    |                                        |  |   |       |                     |
|                      |   |                        |             |                |                    |                                        |  |   |       |                     |
|                      |   |                        |             |                |                    |                                        |  |   |       |                     |
|                      |   |                        |             |                |                    |                                        |  |   |       |                     |
|                      |   |                        |             |                |                    |                                        |  |   |       |                     |
|                      |   |                        |             |                |                    |                                        |  |   |       |                     |
|                      |   |                        |             |                |                    |                                        |  |   |       |                     |
|                      |   |                        |             |                |                    |                                        |  |   |       |                     |
|                      |   |                        |             |                |                    |                                        |  |   |       |                     |
|                      |   |                        |             |                |                    |                                        |  |   |       |                     |
|                      |   |                        |             |                |                    |                                        |  |   |       |                     |
|                      |   |                        |             |                |                    |                                        |  |   |       |                     |
|                      |   |                        |             |                |                    |                                        |  |   |       |                     |
|                      |   |                        |             |                |                    |                                        |  |   |       |                     |

## Gestione utenti

Con il pulsante GESTIONE UTENTI puoi creare nuovi utenti che potranno accedere al programma, ognuno con un livello di autorizzazione personalizzato. Per ogni utente puoi autorizzare canali e funzioni software.

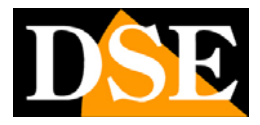

Pagina: 19

| CentroRH | 1.4              |                    |       |                                         |                                     |                          |                            |   |  |             |                     |
|----------|------------------|--------------------|-------|-----------------------------------------|-------------------------------------|--------------------------|----------------------------|---|--|-------------|---------------------|
| V        | sione dal vivo-1 |                    | E-Map |                                         | • +                                 |                          |                            |   |  | 🚊 admin     | 2020-03-29 23:42:20 |
| Ute      | nte Ruc          |                    |       |                                         |                                     |                          |                            |   |  |             |                     |
|          |                  |                    |       |                                         |                                     |                          |                            |   |  |             |                     |
| -        |                  |                    |       |                                         |                                     |                          |                            |   |  | +           | Aggiungi X Cancella |
| □ N'     | Ruolo            | Gruppo allarmi     |       | Commento                                |                                     |                          |                            |   |  | Attivazione | <u> </u>            |
| i —      | Amministration   | Valori di fabbrica | +     | Amministratore di sistema con utente, g | estione dispositivi e altri privile | dir.                     |                            |   |  |             |                     |
| 2        | Operatore        | Valori di fabbrica |       | + Aggiungio Ruolo                       |                                     |                          |                            |   |  |             |                     |
|          |                  |                    |       | Bush                                    |                                     |                          |                            |   |  |             |                     |
|          |                  |                    |       | 11111                                   |                                     | Service of the           |                            |   |  |             |                     |
|          |                  |                    |       | Gruppo allarmi                          | /alori di fabbrica •                |                          |                            |   |  |             |                     |
|          |                  |                    |       |                                         |                                     |                          |                            |   |  |             |                     |
|          |                  |                    |       | Menu                                    | Canale                              | Archivio volti           |                            |   |  |             |                     |
|          |                  |                    |       | Seleziona tutto                         |                                     |                          |                            | 1 |  |             |                     |
|          |                  |                    |       | Visione dal vivo                        | Eproduzione video                   | Gestione dei dispositivi | Disposizione               |   |  |             |                     |
|          |                  |                    |       | in Cog                                  | E-Map                               | Allarme in tempo reale   | Gruppo atlarme             |   |  |             |                     |
|          |                  |                    |       | Configura i depositive                  | Carner                              | Bicerra della temperat   | Al Biconcerimento          |   |  |             |                     |
|          |                  |                    |       | Archivi sanitari                        | dentificatione veicolo              | Ricerca volto            | License Plate Search       |   |  |             |                     |
|          |                  |                    |       | Cerca persone e auto                    | Face Lib Manage                     | Ubreria targhe           | Face Match Config          |   |  |             |                     |
|          |                  |                    |       | License Match Config                    | Traffic Statistics                  | Temperature Statistics   | Thermal Image Config       |   |  |             |                     |
|          |                  |                    |       | 🛃 Thermal Image Search                  | Thermal Image History               | Attendance Preview       | Attendance Statistics      |   |  |             |                     |
|          |                  |                    |       | Attendance Config                       | Temperature Config                  | Allame Mail              | Richiesta dati di Classif. |   |  |             |                     |
|          |                  |                    |       |                                         |                                     |                          |                            |   |  |             |                     |
|          |                  |                    |       |                                         |                                     |                          | ovo Aggiungi Ca            |   |  |             |                     |
|          |                  |                    |       |                                         |                                     |                          |                            |   |  |             |                     |
|          |                  |                    |       |                                         |                                     |                          |                            |   |  |             |                     |
|          |                  |                    |       |                                         |                                     |                          |                            |   |  |             |                     |
|          |                  |                    |       |                                         |                                     |                          |                            |   |  |             |                     |
|          |                  |                    |       |                                         |                                     |                          |                            |   |  |             |                     |
|          |                  |                    |       |                                         |                                     |                          |                            |   |  |             |                     |
|          |                  |                    |       |                                         |                                     |                          |                            |   |  |             |                     |
|          |                  |                    |       |                                         |                                     |                          |                            |   |  |             |                     |

## Configura il dispositivo

Con il pulsante CONFIGURA IL DISPOSITIVO puoi configurare completamente le telecamere dal software senza bisogno di accedere con il browser.

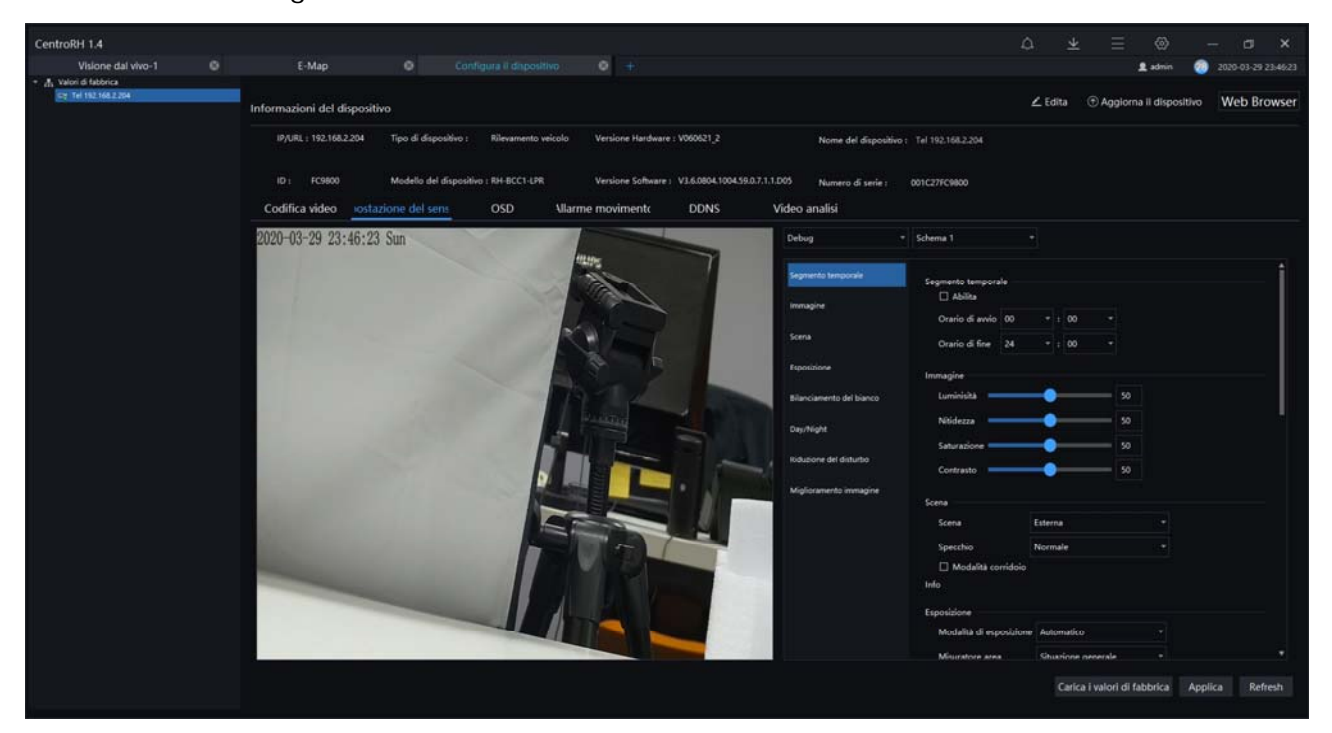

DSE SRL - ITALY - WWW.DSE.EU

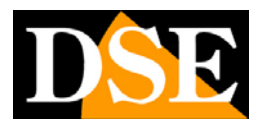

Pagina: 20

### Server

Con il pulsante SERVER ottieni informazioni sullo stato del PC che stai utilizzando per verificare la disponibilità di risorse.

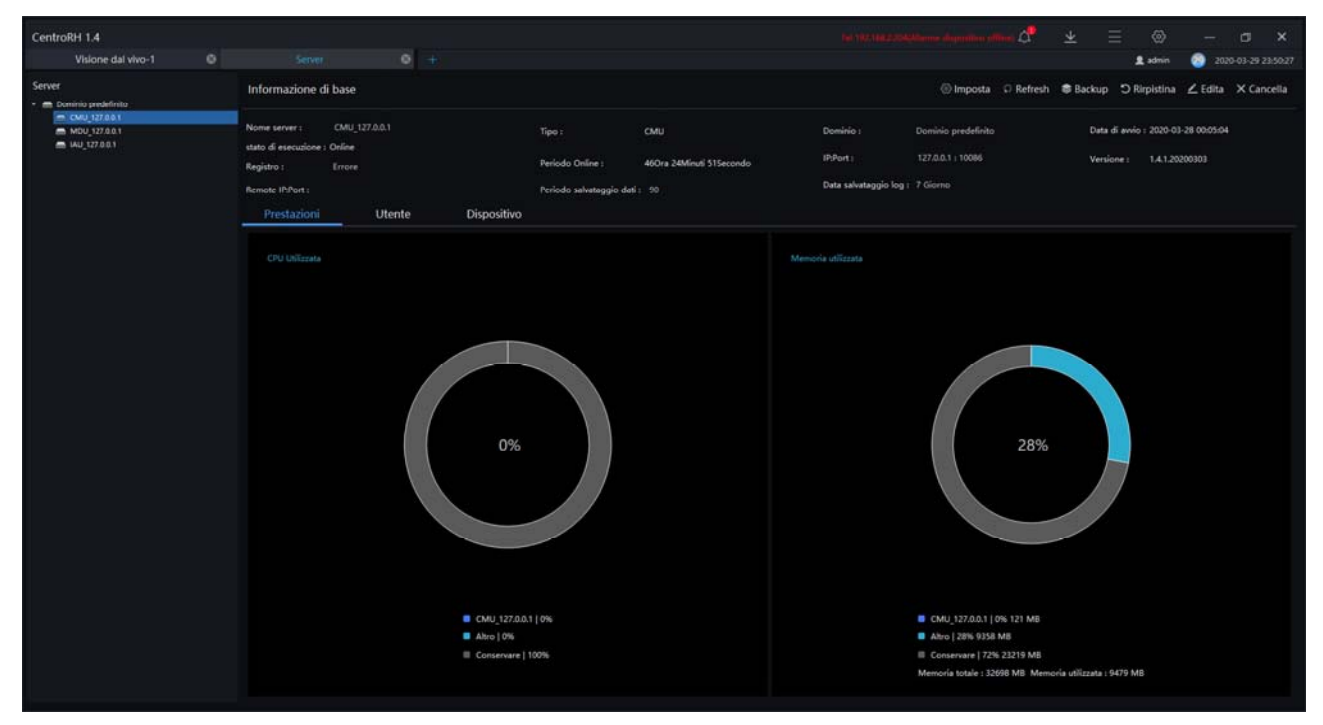

## Allarme E-mail

Con il pulsante ALLARME EMAIL puoi impostare i settaggi SMTP che il programma può usare per inviare delle notifiche, previste in diverse situazioni di allarme. Con il pulsante TEST EMAIL puoi verificare che le impostazioni siano corrette.

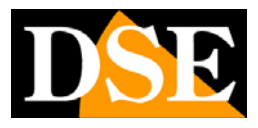

Pagina: 21

| CentroRH 1.4       |                       |                 |                         |                  | he was the substitute of the second second | ¥ | ≡ ⊗     | - a x               |
|--------------------|-----------------------|-----------------|-------------------------|------------------|--------------------------------------------|---|---------|---------------------|
| Visione dal vivo-1 |                       | 0 +             |                         |                  |                                            |   | L admin | 2020-03-29 23:53:44 |
| Allarme Mail       |                       |                 |                         |                  |                                            |   |         |                     |
| Programmazione     |                       |                 |                         |                  |                                            |   |         |                     |
| Programmatione1    | Programmazione1       |                 |                         |                  |                                            |   |         | × Cancella          |
|                    | <br>Nome              | Programmazione1 |                         |                  |                                            |   |         |                     |
|                    | Indirizzo SMPT Server |                 | Porta SMTP Server       |                  |                                            |   |         |                     |
|                    | Username              |                 | Password                |                  |                                            |   |         |                     |
|                    | Mittente              |                 |                         |                  |                                            |   |         |                     |
|                    |                       |                 |                         |                  |                                            |   |         |                     |
|                    | Quanta dell'immagine  | tassa 7         | Metodo di trasferimento | Nessuna password |                                            |   |         |                     |
|                    | Detenatario           |                 |                         |                  |                                            |   |         |                     |
|                    |                       |                 |                         |                  |                                            |   |         |                     |
|                    |                       |                 |                         |                  |                                            |   |         |                     |
|                    |                       |                 |                         |                  |                                            |   |         |                     |
|                    |                       |                 |                         |                  |                                            |   |         |                     |
|                    |                       |                 |                         |                  |                                            |   |         |                     |
|                    |                       |                 |                         |                  |                                            |   |         |                     |
|                    |                       |                 |                         |                  |                                            |   |         |                     |
|                    |                       |                 |                         |                  |                                            |   |         |                     |
|                    |                       |                 |                         |                  |                                            |   |         |                     |
|                    |                       |                 |                         |                  |                                            |   |         |                     |
|                    |                       |                 |                         |                  |                                            |   |         |                     |
|                    |                       |                 |                         |                  |                                            |   |         |                     |
|                    |                       |                 |                         |                  |                                            |   |         | Applica             |
|                    |                       |                 |                         |                  |                                            |   |         |                     |

## Card management

Con il pulsante CARD MANAGEMENT puoi aggiungere altri pulsanti al tuo desktop. Ci sono molti pulsanti disponibili per gestire le funzioni specifiche di telecamere particolari, come le telecamere per LETTURA TARGHE.

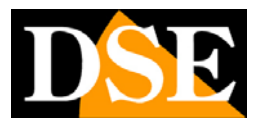

Pagina: 22

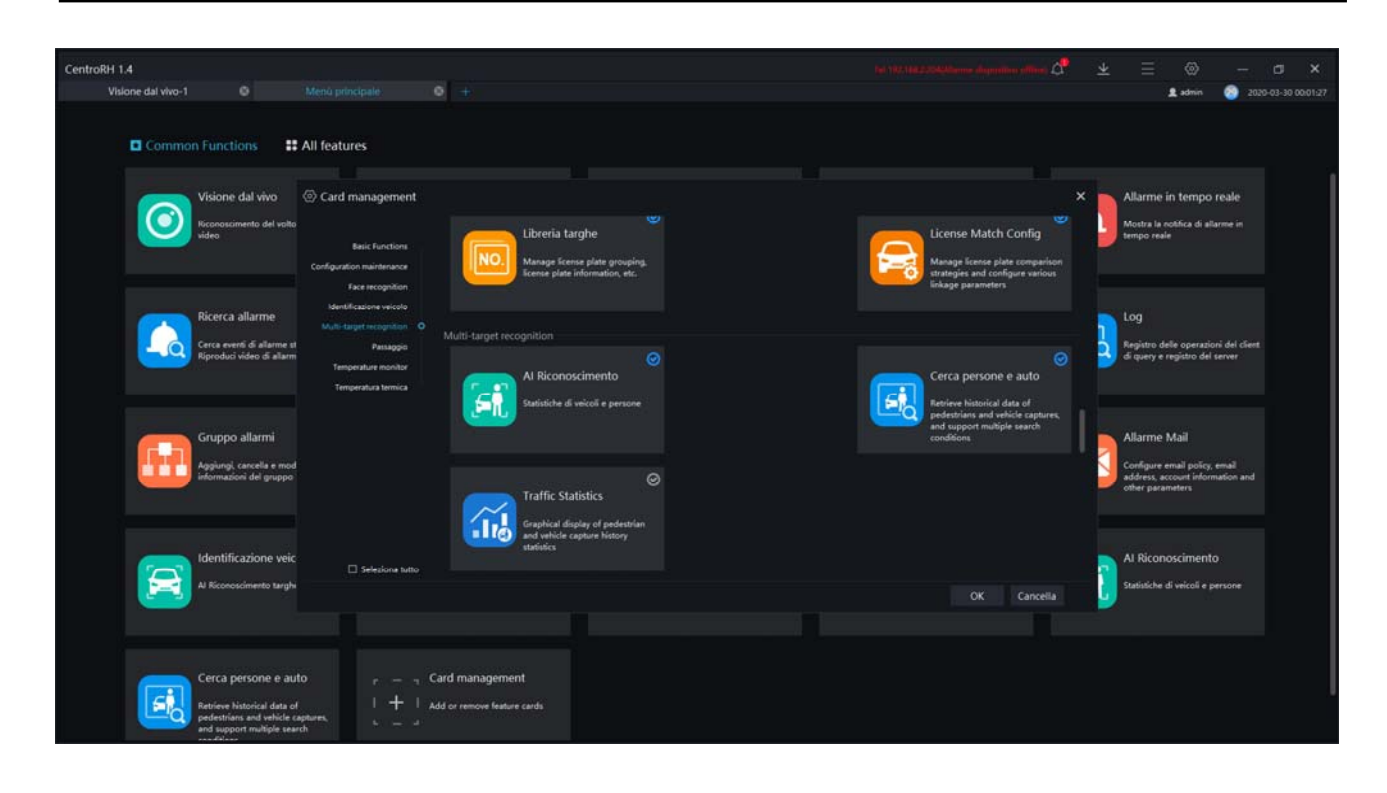

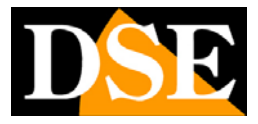

### Identificazione veicolo

Se disponi di una telecamera per lettura targhe LPR ANPR, con il pulsante IDENTIFICAZIONE VEICOLO puoi accedere a una interfaccia di monitoring delle targhe che si aggiorna in tempo reale. E' l'interfaccia ideale per la sorveglianza del traffico o di varchi di accesso. Puoi sorvegliare più telecamere contemporaneamente.

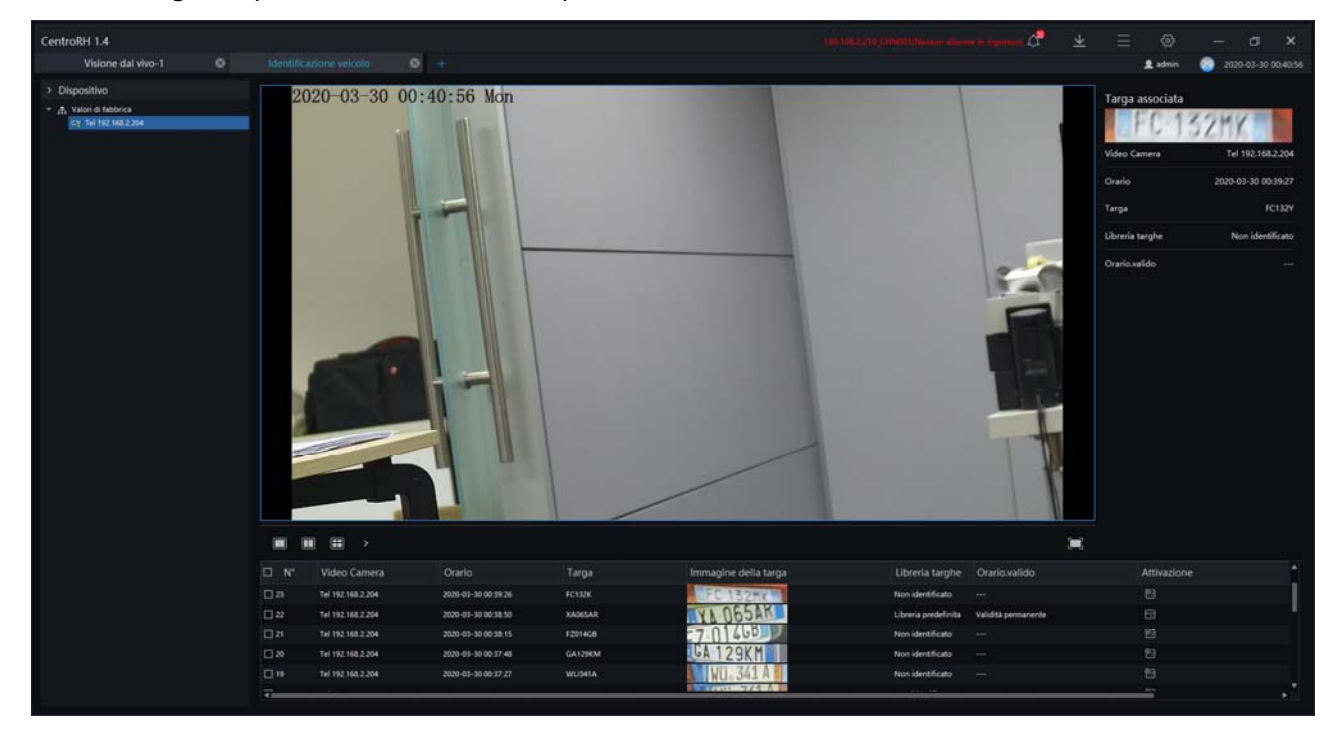

## Libreria targhe

Se disponi di una telecamera per lettura targhe LPR ANPR, con il pulsante LIBRERIA TARGHE puoi inserire delle targhe in diversi gruppi. In questo modo il programma è in grado di abbinare la targa riconosciuta ad un gruppo di targhe note ed eseguire delle azioni precise.

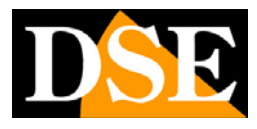

Pagina: 24

| anna ann an        |                                           |                                                                                                    |                                             |                                                     |  |  |  |
|--------------------|-------------------------------------------|----------------------------------------------------------------------------------------------------|---------------------------------------------|-----------------------------------------------------|--|--|--|
| CentroRH 1.4       |                                           |                                                                                                    | 194, 1942, 210, Ortecn Marrier and American |                                                     |  |  |  |
| Visione dal vivo-1 | O Libreria targhe O 🕂                     |                                                                                                    |                                             | 💄 admin 🛛 2020-03-30 00:58:54                       |  |  |  |
| Ubreria targhe     | Ubreria predefinita                       |                                                                                                    | + Aggiungi libreria X Ca                    | ncella libreria targhe 🛛 🖄 Modifica libreria targhe |  |  |  |
|                    | + Aggiungi 🗙 Cancella 🕹 Importa 🕂 Esporta | ∜ Filtro                                                                                                    |                                             | Display subordinate organization                    |  |  |  |
|                    | 🗆 N* Targa                                | Orario.valido Commento                                                                                                    |                                             | Attivazione                                         |  |  |  |
|                    | D 1 XADDAR                                | Validità permanente                                                                                                    |                                             |                                                     |  |  |  |
|                    | 2 VR789RA                                 | Validità permanente                                                                                                    |                                             |                                                     |  |  |  |
|                    |                                           | Aggungi informazioni sulla targa  Targa  Librenia targhe Ar Ubrenia predefinita  Orano-availdo  Personalizza  Personalizza  Commento  Salva e nuovo Salva  Cancella |                                             |                                                     |  |  |  |
|                    | 1C < 1 → > >1 50 + Te                     | ale 12 -                                                                                                    |                                             |                                                     |  |  |  |

### License plate search

Se disponi di una telecamera per lettura targhe LPR ANPR, con il pulsante LICENSE PLATE SEARCH puoi ricercare nella memoria targhe consultando un periodo oppure ricercando una targa specifica. Puoi rivedere foto e video del passaggio del veicolo.

| CentroRH 1.4             |                 |                       |                     |         |                      | 10.1022300000000000000000000000000000000 |                               |
|--------------------------|-----------------|-----------------------|---------------------|---------|----------------------|------------------------------------------|-------------------------------|
|                          | Libreria targhe |                       |                     | • +     |                      |                                          | 🙎 admin 💿 2020-03-30 01.09.25 |
| Orario                   | Risultato de    | ella rcerca           |                     |         |                      |                                          | 😢 Traccia 🖽 Esporta           |
| 2020-03-29 01 08:02      |                 | Video Camera          | Orario              | Targa   | Immagine della targa | Libreria targhe Orario.valido            | Attivazione                   |
| 2020-03-30 01 08:02      |                 | 192.168.2.210_CH1N001 | 2020-03-30 00:38:50 | XADESAR | VA 065AK             | Libreria predefinita Validità permanente |                               |
| Targa (optional)         |                 | 192.168.2.210_CHIN001 | 2020-03-30 00:35:03 | XADESAR | XA O65AR             | Libreria predefinita Validità permanente |                               |
|                          |                 | 192.168.2.210_CHIN001 | 2020-03-30 00:19:19 | XADESAR | YA D65AR             | Libreria predefinita Validită permanente |                               |
| Dispositivo              |                 | 192.166.2.210_CHIN001 | 2020-03-30 00:39:27 | FC132MK | LFC 132HK            | Non identificato                         |                               |
| - 🔳 📇 Valori di fabbrica |                 | 192148.2.210_CHW001   | 2020-03-30 00:39:27 |         | FC 132HK             | Non identificato                         |                               |
| C 19 Tel 192.168.2.254   |                 | 192.168.2.210_CHIN001 | 2020-03-30 00:39:26 | FC1326  | EFC 132MK            | Non identificato                         | 0 D D                         |
|                          |                 | 192.165.2.210_CHIN001 | 2020-05-30 00:58 15 | F2014GB | 7 01468              | Non identificato                         |                               |
|                          |                 | 192.168.2.210_CHN001  | 2020-03-30 02:37:48 | GAI2HOM | GA 129KM             | Non identificato                         | 05 63 63                      |
|                          |                 | 192.168.2.210_CHIN001 | 2020-03-30 00:37:27 | WUSHIA  | WU. 341 A            | Non identificato                         |                               |
|                          |                 | 192,168.2.210_CHIN001 | 2020-03-30 00:37.25 | WU341A  | WU 341 A             | Non identificato                         | 0 6 8                         |
|                          |                 | 192.148.2.210_CHIN001 | 2020-05-10 00:37:00 |         | FC 132HK             | Non identificato                         |                               |
|                          |                 | 192.168.2.210_CHIN001 | 2020-05-50 00:57:00 | FC132MK | FC 132MK             | Non identificato                         | ច ឆ ខ                         |
|                          |                 | 192.168.2.210_CHIN001 | 2020-03-30 00:36:43 | WU341A  | WU. 341 A            | Non identificato                         |                               |
|                          |                 | 192.168.2.210_CHIN001 | 2020-03-30 00:35 28 | F2014G8 | FZ 014GB             | Non identificato                         | 068                           |
|                          |                 | 192.168.2.210_CHIN001 | 2020-01-30 00:35:02 | XA065   | XA OGSAR             | Non identificato                         |                               |
|                          |                 | 192.168.2.210_CHIN001 | 2020-03-50 00:34:37 | 132MIC  | 132MK                | Non identificato                         | <b>5 5 8</b>                  |
|                          |                 | 192.168.2.210_CH1N001 | 2020-03-30 00:34:35 | FC132MK | FC 132HK             | Non identificato                         |                               |
|                          |                 | 192.148.2.210_CHN001  | 2020-03-30 00:33:55 | GA129KM | GA 129KM             | Non identificato                         | <b>5 5 5</b>                  |
|                          |                 | 192.168.2.210_CHN001  | 2020-03-50 00:28:37 | F2014GB | FZ 01468             | Non identificato                         | 0 0 8                         |
|                          | 20              | 192.168.2.210_CHIN001 | 2020-05-30 00:27:55 | GA129KM | GA 129KM             | Non identificato                         | 0 5 8                         |
|                          |                 | 192.168.2.210_CHIN001 | 2020-03-30 00:19:34 |         | XA DESAR             | Non identificato                         |                               |
|                          | 11.22           | 192 148.2 210 CHIN001 | 2020-03-29 19:25 14 | -       | "ululululululul      | Non identificato                         | ត ត ខ                         |
|                          |                 |                       |                     |         |                      |                                          |                               |
| Reset Cerci              |                 |                       | 50 - Totale         |         |                      |                                          |                               |

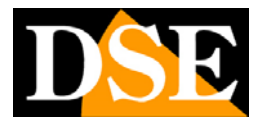

### License match

Se disponi di una telecamera per lettura targhe LPR ANPR, con il pulsante LICENSE MATCH CONFIGURATION puoi impostare delle notifiche

| CentroRH    | 1.4               |                 |                        |                                |                         |          |          |  |             |                     |
|-------------|-------------------|-----------------|------------------------|--------------------------------|-------------------------|----------|----------|--|-------------|---------------------|
| U           |                   |                 |                        |                                |                         |          |          |  | 🚊 admin     | 2020-03-30 01:19:17 |
| Licenz      | a targa           |                 |                        |                                |                         |          |          |  |             |                     |
|             |                   |                 |                        |                                |                         |          |          |  |             | Aggiungi 🗙 Cancella |
| □ N*        | Video Camera      |                 |                        | Libreria targhe                | Abilita stato           |          |          |  | Attivazione |                     |
| <b>E</b> 10 | Tel 192.168.2.204 | 192.168.2.204   | Elevamento veicolo     | Libreria predefinita           | Abilta                  |          |          |  | ∠×          |                     |
|             |                   |                 | ∠ Modifica strategia   |                                |                         |          |          |  |             |                     |
|             |                   |                 | Dispositivo            |                                |                         |          |          |  |             |                     |
|             |                   |                 | Licenza targa          |                                |                         |          |          |  |             |                     |
|             |                   |                 | n mettere in arch      | Vetti in archivio1 +           |                         |          | Cancella |  |             |                     |
|             |                   |                 | Libreria targhe        | <b>B</b> A. Content to Advance |                         |          |          |  |             |                     |
|             |                   |                 | Schema di collegamenti | Confronta il risultato 🛛 Nesi  | sun allarme in ingresso |          |          |  |             |                     |
|             |                   |                 |                        | Durata 1 * 5000                | mili                    | secondo  |          |  |             |                     |
|             |                   |                 | Tabella di lavoro      | Tabella di lavoro              |                         |          |          |  |             |                     |
|             |                   |                 |                        |                                |                         | Conferma | Cancella |  |             |                     |
|             |                   |                 |                        |                                |                         |          |          |  |             |                     |
| 14          | < <u>s</u> • > >) | 50 * Totale : 1 |                        |                                |                         |          |          |  |             |                     |

Puoi impostare diverse regole di notifica a seconda della libreria alla quale appartiene la targa. Puoi inviare email o attivare l'uscita di allarme a bordo della telecamera per un periodo di tempo programmabile. Se selezioni CONFRONTA IL RISULTATO la notifica si aziona se la targa è presente nella libreria, mentre se scegli NESSUN ALLARME la notifica si attiva se la targa rilevata non è presente nella libreria.

Nella TABELLA DI LAVORO puoi impostare, su un calendario settimanale, in che ore del giorno la regola di notifica sarò attiva.